# Sound Forge Pro 18 Spickzettel

#### Projektdateiverknüpfungen

| Ctrl + N         | Erstellen eines neuen<br>Datenfensters                                                 |
|------------------|----------------------------------------------------------------------------------------|
| Ctrl + Shift + N | Erstellen Sie ein neues<br>Datenfenster, ohne den Dialog<br>"Neues Fenster" anzuzeigen |
| Ctrl + O         | Öffnen Sie eine Sounddatei oder<br>ein Projekt                                         |
| Ctrl + S         | Geänderte Sounddaten wieder<br>in die Datei speichern                                  |
| Alt + Enter      | Fenster "Dateieigenschaften"<br>anzeigen                                               |
| Ctrl + W         | Schließen Sie das aktive<br>Datenfenster                                               |
| Alt + F4         | SOUND FORGE Pro beenden                                                                |

#### Tastenkombinationen für Vergrößerung und Ansicht

| Alt + 0 | Setzt den Eingabefokus auf die<br>Wellenformanzeige im aktiven<br>Fenster           |
|---------|-------------------------------------------------------------------------------------|
| Alt + 1 | Eingabefokus auf das Explorer-<br>Fenster anzeigen/setzen                           |
| Alt + 2 | Eingabefokus auf das Fenster<br>"Dateieigenschaften"<br>anzeigen/setzen             |
| Alt + 3 | Eingabefokus auf das<br>Videovorschaufenster<br>anzeigen/setzen                     |
| Alt + 4 | Eingabefokus auf das<br>Zeitanzeigefenster<br>anzeigen/setzen                       |
| Alt + 5 | Eingabefokus auf das Fenster<br>"Channel Meters" anzeigen/setzen                    |
| Alt + 6 | Eingabefokus auf das Fenster<br>"Lautstärkemesser"<br>anzeigen/setzen               |
| Alt + 7 | Eingabefokus auf das Fenster<br>"Hardware-Meter" anzeigen/setzen                    |
| Alt + 8 | Eingabefokus auf das Fenster<br>"Rückgängig/Wiederholen-Verlauf"<br>anzeigen/setzen |
| Alt + 9 | Eingabefokus auf das Fenster<br>"Spektrumanalyse"                                   |

#### anzeigen/setzen Alt + R Hauptfenster ausblenden und Remote-Transport-Ansicht anzeigen Ctrl + Alt + 0 Eingabefokus auf das Plug-In Chain-Fenster anzeigen/setzen Ctrl + Alt + 1 Eingabefokus auf das Plug-In-Manager-Fenster anzeigen/setzen Ctrl + Alt + 2 Eingabefokus auf das MIDI-Keyboard-Fenster anzeigen/setzen Ctrl + Alt + 3 Eingabefokus auf das Skripteditorfenster anzeigen/setzen Ctrl + Alt + 4 Eingabefokus auf das Loop-Tuner-Fenster anzeigen/setzen Ctrl + Alt + 5 Eingabefokus auf das Fenster "Aufzeichnungsoptionen" anzeigen/setzen Ctrl + Alt + 6 Eingabefokus auf das Instant Actions-Fenster anzeigen/setzen Ctrl + Alt + 7Eingabefokus auf das Remote Record-Fenster anzeigen/setzen Ctrl + Alt + M Eingabefokus auf die Regionenliste Dann 0 anzeigen/setzen Ctrl + Alt + M Eingabefokus auf das Playlist-Dann 1 /Cutlist-Fenster anzeigen/setzen Ctrl + Alt + M Eingabefokus auf das Fenster Dann 2 "Spurliste" anzeigen/setzen Ctrl + Alt + M Eingabefokus auf das ACID-Dann 3 Eigenschaftenfenster anzeigen/setzen Ctrl + Alt + M Eingabefokus auf das Broadcast Dann 4 Wave-Fenster anzeigen/setzen Ctrl + Alt + M Eingabefokus auf das CD-Dann 5 Informationsfenster anzeigen/setzen Ctrl + Alt + M Eingabefokus auf das Sampler Dann 6 Loops-Fenster anzeigen/setzen Ctrl + Alt + M Eingabefokus auf das Fenster Dann 7 "Zusammenfassungsinformationen" anzeigen/setzen Shift + F4 Datenfenster vertikal anordnen Alt + F5 Wiederherstellen des SOUND FORGE Pro-Anwendungsfensters Alt + Shift + D Fensterlayout abrufen Dann [0 - 9]

| Seite | 2 | von | 8 |
|-------|---|-----|---|
|       |   |     |   |

| Ctrl + Alt + D<br>Dann [0 - 9] | Fensterlayout speichern                                                          |
|--------------------------------|----------------------------------------------------------------------------------|
| Alt + Shift + D<br>Dann D      | Standard-Fensterlayout laden                                                     |
| Alt + Shift + D<br>Dann R      | Fensterlayout "Stereoaufnahme<br>laden"                                          |
| Alt + Shift + D<br>Dann B      | Red Book-Authoring-Fensterlayout<br>laden                                        |
| Alt + Shift + D<br>oder V      | 5.1-Kanal-Videofensterlayout laden                                               |
| Shift + F5                     | Datenfenster kaskadieren                                                         |
| Ctrl + F5                      | Wiederherstellen des aktiven<br>Datenfensters                                    |
| F6                             | Scrollen bei der Wiedergabe ein-<br>und ausschalten                              |
| Shift + F6                     | Sanftes Scrollen bei der<br>Wiedergabe ein- und ausschalten                      |
| Ctrl + F6                      | Zum nächsten Datenfenster                                                        |
| Ctrl + Shift + F6              | Zum vorherigen Datenfenster wechseln                                             |
| Ctrl + F10                     | Alle Datenfenster maximieren                                                     |
| Alt + F10                      | Maximieren Sie das SOUND<br>FORGE Pro-Anwendungsfenster                          |
| F11                            | Unten im Arbeitsbereich<br>angedockte Fenster ein-<br>/ausblenden                |
| Shift + F11                    | An den Seiten des Arbeitsbereichs<br>angedockte Fenster ein-<br>/ausblenden      |
| Ctrl + F11                     | Alle angedockten Fenster ein-<br>/ausblenden (außer schwebenden<br>Fensterdocks) |
| Ctrl + Enter                   | Maximieren Sie die Breite des<br>aktiven Datenfensters                           |

# Tastenkombinationen für das Datenfenster

| D oder Shift + D | Vorheriges/nächstes<br>Bearbeitungswerkzeug<br>auswählen |
|------------------|----------------------------------------------------------|
| Ctrl + D         | Normales<br>Bearbeitungswerkzeug<br>auswählen            |
| Ctrl + A         | Alle Daten im aktiven Fenster                            |

|                  | auswählen                                                                                       |
|------------------|-------------------------------------------------------------------------------------------------|
| Ctrl + C         | Ausgewählte Daten in die<br>Zwischenablage kopieren                                             |
| Ctrl + E         | Einfügen des Inhalts der<br>Zwischenablage in ein neues<br>Datenfenster                         |
| Ctrl + M         | Daten aus der Zwischenablage<br>mit dem aktiven Fenster mischen                                 |
| Ctrl + T         | Auf die aktuelle Auswahl zuschneiden                                                            |
| Ctrl + V         | Daten aus der Zwischenablage<br>in das aktive Fenster einfügen                                  |
| Ctrl + L         | Aktivieren Sie das Sperren von<br>Markern, Regionen und<br>Hüllkurvenpunkten für die<br>Auswahl |
| Ctrl + X         | Verschieben (Ausschneiden) der<br>ausgewählten Daten in die<br>Zwischenablage                   |
| Ctrl + Y         | Letzten Vorgang, Effekt oder<br>Werkzeug wiederholen                                            |
| Ctrl + Z         | Die letzte Aktion rückgängig<br>machen                                                          |
| Ctrl + Shift + Z | Die letzte rückgängig gemachte<br>Aktion wiederherstellen                                       |
| Del              | Die ausgewählten Daten<br>löschen; es werden keine Daten<br>in die Zwischenablage kopiert.      |

Wenn der Befehl "Als Schnittliste behandeln" (verfügbar im Menü "Bearbeiten", Untermenü "Wiedergabeliste/Schnittliste") ausgewählt ist, wird beim Löschen einer Auswahl ein Bereich im Fenster "Schnittliste" erstellt, die Auswahl wird jedoch nicht entfernt.

| С              | Platzieren Sie einen<br>Befehlsmarker an der aktuellen<br>Cursorposition.                                       |
|----------------|----------------------------------------------------------------------------------------------------|
| Μ              | Platzieren Sie einen Marker an der aktuellen Cursorposition.                                                    |
| R              | Platzieren Sie eine Region an<br>der aktuellen Cursorposition                                                   |
| Ctrl + Alt + R | Platzieren Sie eine Region an<br>der aktuellen Cursorposition<br>(wenn das Ereigniswerkzeug<br>ausgewählt ist). |
| F8             | Einrasten aktivieren                                                                                            |

| Ctrl + F8         | Automatisches Ausrichten am<br>Raster umschalten                                                         |
|-------------------|----------------------------------------------------------------------------------------------------|
| Shift + F8        | Automatisches Einrasten an<br>Markierungen umschalten                                                    |
| Ctrl + Shift + F8 | Automatisches Einrasten an<br>Ereignisrändern ein-/ausschalten                                           |
| Ctrl + B          | Automatisches Einrasten auf<br>Nulldurchgänge umschalten                                                 |
| V                 | Lautstärkehüllkurve<br>einfügen/anzeigen/verbergen                                                       |
| Shift + V         | Lautstärkehüllkurve<br>einfügen/entfernen                                                                |
| Р                 | Pan-Hüllkurve<br>einfügen/anzeigen/verbergen                                                             |
| Shift + P         | Pfannenhülle einlegen/entfernen                                                                          |
| Alt + L           | Erstellen Sie einen Loop aus der<br>aktuellen Auswahl, ohne das<br>Sampler Loops-Fenster<br>anzuzeigen   |
| Alt + Shift + L   | Erstellen Sie eine Schleife aus<br>der aktuellen Auswahl                                                 |
| Esc               | Aktuelle Aktion stoppen oder<br>abbrechen (einschließlich<br>Wiedergabe)                                 |
| S                 | Ereignis an der Cursorposition<br>teilen (wenn das<br>Ereigniswerkzeug ausgewählt<br>ist)                |
| Ctrl + Alt + T    | Ausgewählte Ereignisse an den<br>Bereichsgrenzen teilen (wenn<br>das Ereigniswerkzeug<br>ausgewählt ist) |

# Tastenkombinationen für die

#### Cursorbewegung

| Linker Pfeil /<br>Rechter Pfeil | Ein Pixel nach rechts/links<br>bewegen                                                                                                    |
|---------------------------------|----------------------------------------------------------------------------------------------------|
| Ctrl + Rechter<br>Pfeil         | Zum Dateiende gehen                                                                                                    |
| Ctrl + Rechter<br>Pfeil         | Zur nächsten Region, Schleife<br>oder Markierungsgrenze gehen<br>(sofern Regionen, Schleifen oder<br>Markierungen in der Datei<br>vorhanden sind) |
| Ctrl + Linker Pfeil             | Zum Dateianfang gehen                                                                                                    |

| Ctrl + Linker Pfeil                             | Zur vorherigen Region, Schleife<br>oder Markierungsgrenze gehen<br>(sofern Regionen, Schleifen oder<br>Markierungen in der Datei<br>vorhanden sind) |
|-------------------------------------------------|----------------------------------------------------------------------------------------------------|
| Alt + Linker Pfeil /<br>Rechter Pfeil           | Ein Videobild nach links/rechts<br>verschieben (nur verfügbar,<br>wenn das Datenfenster eine<br>Videodatei enthält)                                 |
| Ctrl + Alt + Linker<br>Pfeil / Rechter<br>Pfeil | Ein Sample nach links/rechts<br>verschieben                                                                                                    |
| Ctrl + G                                        | Dialogfeld "Gehe zu" anzeigen                                                                                                    |
| Home                                            | Gehe zum ersten sichtbaren<br>Sample in der<br>Wellenformanzeige (oder zum<br>Anfang der Auswahl).                                                  |
| Ctrl + Home                                     | Gehen Sie zur ersten Probe im<br>Datenfenster                                                                                                    |
| End                                             | Gehe zum letzten sichtbaren<br>Sample in der<br>Wellenformanzeige (oder zum<br>Ende der Auswahl).                                                   |
| Ctrl + End                                      | Zur letzten Probe im<br>Datenfenster gehen                                                                                                    |
| Page Up                                         | 10 % der aktuellen Ansicht vor<br>die Cursorposition verschieben                                                                                    |
| Ctrl + Page Up                                  | 100 % der aktuellen Ansicht vor<br>die Cursorposition verschieben                                                                                   |
| Page Down                                       | 10 % der aktuellen Ansicht über<br>die Cursorposition hinaus<br>verschieben                                                                         |
| Ctrl + Page Down                                | 100 % der aktuellen Ansicht über<br>die Cursorposition hinaus<br>verschieben                                                                        |
| \ oder .                                        | Den Cursor in der<br>Wellenformanzeige zentrieren                                                                                                   |
| +                                               | Weiter zum nächsten Beispiel                                                                                                    |
| Ctrl + Num +                                    | Bewegen Sie sich 10 Samples<br>über den aktuellen Cursor<br>hinaus                                                                                  |
| Num -                                           | Zum vorherigen Beispiel gehen                                                                                                    |
| Ctrl + Num -                                    | 10 Samples vor den aktuellen<br>Cursor verschieben                                                                                                  |
|                                                 |                                                                                                    |

#### Tastenkombinationen zur

#### Datenauswahl

| Ctrl + Shift + D                                        | Dialogfeld "Auswahl festlegen"<br>anzeigen                                                                                                    |
|---------------------------------------------------------|----------------------------------------------------------------------------------------------------|
| Shift + Linker Pfeil<br>/ Rechter Pfeil                 | Vom Cursor bis zum<br>nächsten/vorherigen<br>Bildschirmpixel auswählen<br>Nächstes/vorheriges Ereignis<br>auswählen (wenn das Ereignis-<br>Werkzeug ausgewählt ist)                                                                     |
| Shift + Ctrl + Alt +<br>Linker Pfeil /<br>Rechter Pfeil | Auswahl vom Cursor zum<br>nächsten/vorherigen Sample                                                                                                    |
| Shift + Alt + Linker<br>Pfeil / Rechter<br>Pfeil        | Auswahl vom Cursor zum<br>nächsten/vorherigen Videobild<br>(nur verfügbar, wenn das<br>Datenfenster eine Videodatei<br>enthält)                                                                                                    |
| Shift + Home                                            | Wählen Sie vom Cursor bis zum<br>ersten in der Wellenformanzeige<br>sichtbaren Sample                                                                                                    |
| Shift + End                                             | Auswahl vom Cursor bis zum<br>letzten in der Wellenformanzeige<br>sichtbaren Sample                                                                                                    |
| Ctrl + Shift +<br>Home                                  | Wählen Sie vom Cursor bis zur<br>ersten Probe im Datenfenster                                                                                                    |
| Ctrl + Shift + End                                      | Auswahl vom Cursor bis zur<br>letzten Probe im Datenfenster                                                                                                    |
| Shift + Page Up                                         | Auswahl vom Cursor bis 10 %<br>der aktuellen Ansicht vor der<br>Cursorposition                                                                                                    |
| Shift + Page Down                                       | Auswahl vom Cursor bis 10 %<br>der aktuellen Ansicht hinter der<br>Cursorposition                                                                                                    |
| Shift + Ctrl + Page<br>Up                               | 100 % der aktuellen Ansicht vor der Cursorposition auswählen                                                                                                    |
| Shift + Ctrl + Page<br>Down                             | 100 % der aktuellen Ansicht<br>hinter der Cursorposition<br>auswählen                                                                                                    |
| Ctrl + Shift +<br>Rechter Pfeil                         | Vom Cursor bis zum Ende der<br>Datei auswählen Vom Cursor bis<br>zur nächsten Region, Schleife<br>oder Markierungsgrenze<br>auswählen (wenn Regionen,<br>Schleifen oder Markierungen in<br>der Datei vorhanden sind)<br>Auswahl auf das |

|                                | nächste/vorherige Ereignis<br>erweitern (wenn das<br>Ereigniswerkzeug ausgewählt                                                                                        |
|--------------------------------|----------------------------------------------------------------------------------------------------|
|                                | ist)                                                                                                    |
| Ctrl + Shift +<br>Linker Pfeil | Auswahl vom Cursor bis zum<br>Anfang der Datei                                                                                                    |
| Ctrl + Shift +<br>Linker Pfeil | Auswahl vom Cursor bis zur<br>vorherigen Region, Schleife oder<br>Markierungsgrenze (sofern<br>Regionen, Schleifen oder<br>Markierungen in der Datei<br>vorhanden sind) |
| Shift + Num +                  | Auswahl vom Cursor bis zum<br>nächsten Sample                                                                                                    |
| Shift + Num -                  | Auswahl vom Cursor zum<br>vorherigen Sample                                                                                                    |
| Shift + Ctrl + Num<br>+        | Wählen Sie 10 Samples hinter<br>dem aktuellen Cursor aus.                                                                                                    |
| Shift + Ctrl + Num<br>-        | Wählen Sie 10 Samples vor dem aktuellen Cursor aus                                                                                                    |
| Т                              | Am Raster ausrichten                                                                                                    |
| Shift + T                      | Kante am Raster ausrichten                                                                                                    |
| Z                              | Am nächsten Nulldurchgang<br>ausrichten                                                                                                    |
| Shift + Z                      | Kante am nächsten<br>Nulldurchgang ausrichten                                                                                                    |
| Tab/Shift + Tab                | Wechseln der Auswahl zwischen<br>den Kanälen in einer<br>Mehrkanaldatei                                                                                                 |
| <                              | Aktuelle Auswahl um die Länge<br>der Auswahl nach links<br>verschieben                                                                                                  |
| >                              | Aktuelle Auswahl um die Länge<br>der Auswahl nach rechts<br>verschieben                                                                                                 |
| ;                              | Die aktuelle Auswahllänge<br>halbieren                                                                                                    |
|                                | Verdoppeln Sie die aktuelle<br>Auswahllänge                                                                                                    |
| :                              | Audio drehen                                                                                                    |
| Backspace                      | Die letzten fünf Zeitauswahlen<br>wiederherstellen                                                                                                    |
| S oder /                       | Letzte Auswahl/Cursorposition<br>umschalten                                                                                                    |
| Alt + L                        | Erstellen Sie eine Schleife aus                                                                                                    |

|                 | der aktuellen Auswahl                                           |
|-----------------|-----------------------------------------------------------------|
| Alt + Shift + L | Erstellen Sie einen Loop aus der<br>aktuellen Auswahl, ohne das |
|                 | Sampler Loops-Fenster                                           |
|                 | anzuzeigen                                                      |

# Navigations- und Wiedergabeverknüpfungen

| Ctrl + Shift + [1 -<br>9]                             | Speichern Sie eine Ansicht in<br>Zelle , wobei zwischen 1 und 8<br>liegt.                                                                                    |
|-------------------------------------------------------|----------------------------------------------------------------------------------------------------|
| Ctrl + [1 - 9]                                        | Wiederherstellen einer Ansicht<br>mithilfe der Zelle , wobei<br>zwischen 1 und 8 liegt                                                                       |
| [0 - 9]                                               | Bewegen Sie den Cursor zur<br>entsprechenden Markierung<br>oder wählen Sie die<br>entsprechende Region aus                                                   |
| Aufwärtspfeil oder<br>Mausrad nach<br>oben            | Zeitvergrößerung erhöhen<br>(vergrößern)                                                                                                    |
| Pfeil nach unten<br>oder Mausrad<br>nach unten        | Zeitvergrößerung verringern<br>(herauszoomen)                                                                                                    |
| Shift +<br>Aufwärtspfeil                              | Erhöhen Sie die<br>Ebenenvergrößerung                                                                                                    |
| Shift + Pfeil nach<br>unten                           | Verringern Sie die Vergrößerung                                                                                                    |
| Ctrl +<br>Aufwärtspfeil                               | Auf Auswahl zoomen, wenn eine<br>Auswahl vorhanden ist;<br>andernfalls Heranzoomen:<br>Volles Zoom-Ereignis (wenn das<br>Ereigniswerkzeug ausgewählt<br>ist) |
| Ctrl + Dow                                            | Normaler Zoom (zoomt auf das<br>in den Einstellungen festgelegte<br>Standard-Zoomverhältnis)                                                                 |
| Num 1                                                 | Benutzerdefiniertes<br>Zoomverhältnis anzeigen 1                                                                                                    |
| Num 2                                                 | Benutzerdefiniertes<br>Zoomverhältnis anzeigen 2                                                                                                    |
| Ctrl + Shift +<br>Aufwärtspfeil /<br>Pfeil nach unten | Datenfenster bei vertikalem<br>Zoom nach oben/unten<br>schwenken                                                                                             |
| Num 5                                                 | Cursor zum anderen Ende der<br>Auswahl bewegen                                                                                                    |

| I                                 | Mark In an der aktuellen<br>Cursorposition setzen                                                               |
|-----------------------------------|----------------------------------------------------------------------------------------------------|
| 0                                 | Setzen Sie die Endmarkierung<br>an der aktuellen Cursorposition.                                                |
| Ctrl + Shift + A                  | Aufnahmearm                                                                                                    |
| Ctrl + R                          | Aufnahme starten/stoppen                                                                                        |
| Q                                 | Loop-Wiedergabe ein-<br>/ausschalten                                                                            |
| Space oder F12                    | Den Inhalt des Datenfensters im<br>Standardmodus abspielen oder<br>stoppen                                      |
| Shift + Space oder<br>Shift + F12 | Alle abspielen                                                                                                  |
| Enter oder Ctrl +<br>F12          | Abspielen/Pause                                                                                                 |
| Х                                 | Wechseln Sie zwischen den<br>Wiedergabemodi "Normal", "Als<br>Sample abspielen" und "Als<br>Cutlist abspielen". |
| Esc                               | Wiedergabe stoppen                                                                                              |
| F                                 | Suchcursor bei der Wiedergabe                                                                                   |
| Ctrl + K                          | Vorschauschnitt (Auswahl bei<br>Wiedergabe mit Pre-Roll<br>überspringen)                                        |
| Ctrl + Shift + K                  | Bis zum Cursor abspielen mit<br>Pre-Roll                                                                        |
| J                                 | Scrub-Wiedergabe                                                                                                |
| F6                                | Scrollen bei der Wiedergabe ein-<br>und ausschalten                                                             |
| Shift + F6                        | Sanftes Scrollen bei der<br>Wiedergabe ein- und<br>ausschalten                                                  |
| F7                                | MIDI-Timecode generieren                                                                                        |
| Ctrl + F7                         | Triggerung über MIDI-Timecode                                                                                   |

# Tastenkombinationen für das Ereignistool

| D oder Shift + D | Vorheriges/nächstes<br>Bearbeitungswerkzeug<br>auswählen           |
|------------------|--------------------------------------------------------------------|
| S                | Ereignisse am Cursor teilen                                        |
| Ctrl + Shift + T | Ein-/Ausblenden der<br>Überblendungslängen zwischen<br>Ereignissen |

| Seite | 6 | von | 8 |
|-------|---|-----|---|
|-------|---|-----|---|

| Ctrl + Shift + X                | Automatische Überblendungen<br>ein-/ausschalten    |
|---------------------------------|----------------------------------------------------|
| Shift + Rechter<br>Pfeil        | Nächstes Event auswählen                           |
| Shift + Linker Pfeil            | Vorheriges Ereignis auswählen                      |
| Shift + Home                    | Wählen Sie das erste Ereignis<br>aus               |
| Shift + End                     | Wählen Sie das letzte Ereignis<br>aus              |
| Ctrl + Shift +<br>Rechter Pfeil | Auswahl auf die nächste<br>Veranstaltung erweitern |
| Ctrl + Shift +<br>Linker Pfeil  | Auswahl auf vorheriges Ereignis<br>erweitern       |
| Shift + Ctrl +<br>Home          | Auswahl auf das erste Ereignis<br>erweitern        |
| Shift + Ctrl + End              | Auswahl bis zum letzten Ereignis<br>erweitern      |
| Ctrl + Shift + R                | Automatische Ripple-Ereignisse                     |

# Verknüpfungen zur Regionenliste

| Space    | Den aktiven Marker oder die<br>aktive Region abspielen oder<br>stoppen |
|----------|------------------------------------------------------------------------|
| Enter    | Den aktiven Marker oder die<br>Region bearbeiten                       |
| Del      | Den aktiven Marker oder die<br>aktive Region löschen                   |
| Ctrl + I | Region aus der aktuellen<br>Auswahl erstellen                          |
| Ctrl + D | Ausgewählte Region replizieren.                                        |
| Ctrl + U | Region entsprechend der<br>Auswahl aktualisieren                       |

# Verknüpfungen für Wiedergabelisten/Schnittlisten

| Space | Den aktiven Playlist-Eintrag<br>abspielen oder stoppen        |
|-------|---------------------------------------------------------------|
| Enter | Den aktiven Playlist-Eintrag<br>bearbeiten                    |
| Del   | Den aktiven Playlist-Eintrag<br>löschen                       |
| +     | Fügt der Wiedergabeanzahl des aktiven Playlist-Fintrags einen |

|                   | hinzu                                                                              |
|-------------------|------------------------------------------------------------------------------------|
| -                 | Subtrahieren Sie eins von der<br>Wiedergabeanzahl des aktiven<br>Playlist-Eintrags |
| Ctrl + E Ctrl + 8 | Einen Haltepunkt im aktiven<br>Playlist-Eintrag hinzufügen oder<br>entfernen       |
| Ctrl + P Dann /   | Pre-Roll für die Playlist ein- und<br>ausschalten                                  |
| Ctrl + I          | Ausgewähltes Element aus der<br>Regionsliste zur Playlist<br>hinzufügen            |
| Ctrl + D          | Ausgewählte<br>Wiedergabelistenregion<br>replizieren.                              |

# Navigations- und Wiedergabeverknüpfungen

| Ctrl + Shift + 1                               | ( bis 8) Speichern Sie eine<br>Ansicht in Zelle , wobei<br>zwischen 1 und 8 liegt                                                                            |
|------------------------------------------------|----------------------------------------------------------------------------------------------------|
| Ctrl + [1 - 9]                                 | ( bis 8) Wiederherstellen einer<br>Ansicht mit Zelle , wobei<br>zwischen 1 und 8 liegt                                                                       |
| [0 - 9]                                        | Bewegen Sie den Cursor zur<br>entsprechenden Markierung<br>oder wählen Sie die<br>entsprechende Region aus                                                   |
| Aufwärtspfeil oder<br>Mausrad nach<br>oben     | Zeitvergrößerung erhöhen<br>(vergrößern)                                                                                                    |
| Pfeil nach unten<br>oder Mausrad<br>nach unten | Zeitvergrößerung verringern<br>(herauszoomen)                                                                                                    |
| Shift +<br>Aufwärtspfeil                       | Erhöhen Sie die<br>Ebenenvergrößerung                                                                                                    |
| Shift + Pfeil nach<br>unten                    | Verringern Sie die Vergrößerung                                                                                                    |
| Ctrt +<br>Aufwärtspfeil                        | Auf Auswahl zoomen, wenn eine<br>Auswahl vorhanden ist;<br>andernfalls Heranzoomen:<br>Volles Zoom-Ereignis (wenn das<br>Ereigniswerkzeug ausgewählt<br>ist) |
| Ctrl + Pfeil nach<br>unten                     | Normaler Zoom (zoomt auf das<br>in den Einstellungen festgelegte                                                                                             |

|                                                       | Standard-Zoomverhältnis)                                                                                        |
|-------------------------------------------------------|----------------------------------------------------------------------------------------------------|
| Num 1                                                 | Benutzerdefiniertes<br>Zoomverhältnis anzeigen 1                                                                |
| Num 2                                                 | Benutzerdefiniertes<br>Zoomverhältnis anzeigen 2                                                                |
| Ctrl + Shift +<br>Aufwärtspfeil /<br>Pfeil nach unten | Datenfenster bei vertikalem<br>Zoom nach oben/unten<br>schwenken                                                |
| Num 5                                                 | Cursor zum anderen Ende der<br>Auswahl bewegen                                                                  |
| I                                                     | Mark In an der aktuellen<br>Cursorposition setzen                                                               |
| 0                                                     | Setzen Sie die Endmarkierung<br>an der aktuellen Cursorposition.                                                |
| Ctr + Shift + A                                       | Aufnahmearm                                                                                                    |
| Ctrl + Start/stop                                     | Aufnahme                                                                                                    |
| Q                                                     | Loop-Wiedergabe ein-<br>/ausschalten                                                                            |
| Space oder F12                                        | Den Inhalt des Datenfensters im<br>Standardmodus abspielen oder<br>stoppen                                      |
| Shift + Space oder<br>Shift + F12                     | Alle abspielen                                                                                                  |
| Enter oder Ctrl +<br>F12                              | Abspielen/Pause                                                                                                 |
| X                                                     | Wechseln Sie zwischen den<br>Wiedergabemodi "Normal", "Als<br>Sample abspielen" und "Als<br>Cutlist abspielen". |
| Esc                                                   | Wiedergabe stoppen                                                                                              |
| F                                                     | Suchcursor bei der Wiedergabe                                                                                   |
| Ctrl + K                                              | Vorschauschnitt (Auswahl bei<br>Wiedergabe mit Pre-Roll<br>überspringen)                                        |
| Ctrl + Shift + K                                      | Bis zum Cursor abspielen mit<br>Pre-Roll                                                                        |
| J oder K oder L                                       | Scrub-Wiedergabe                                                                                                |
| F6                                                    | Scrollen bei der Wiedergabe ein-<br>und ausschalten                                                             |
| Shift + F6                                            | Sanftes Scrollen bei der<br>Wiedergabe ein- und<br>ausschalten                                                  |
| F7                                                    | MIDI-Timecode generieren                                                                                        |
| Ctrl + F7                                             | Triggerung über MIDI-Timecode                                                                                   |

# Tastenkombinationen für das Ereignistool

| D oder Shift + D                | Vorheriges/nächstes<br>Bearbeitungswerkzeug<br>auswählen           |
|---------------------------------|--------------------------------------------------------------------|
| S                               | Ereignisse am Cursor teilen                                        |
| Ctrl + Shift + T                | Ein-/Ausblenden der<br>Überblendungslängen zwischen<br>Ereignissen |
| Ctrl + Shift + X                | Automatische Überblendungen<br>ein-/ausschalten                    |
| Shift + Rechter<br>Pfeil        | Nächstes Event auswählen                                           |
| Shift + Linker Pfeil            | Vorheriges Ereignis auswählen                                      |
| Shift + Home                    | Wählen Sie das erste Ereignis<br>aus                               |
| Shift + End                     | Wählen Sie das letzte Ereignis<br>aus                              |
| Ctrl + Shift +<br>Rechter Pfeil | Auswahl auf die nächste<br>Veranstaltung erweitern                 |
| Ctrl + Shift +<br>Linker Pfeil  | Auswahl auf vorheriges Ereignis<br>erweitern                       |
| Shift + Ctrl + hom              | Auswahl auf das erste Ereignis<br>erweitern                        |
| Extend                          | die Auswahl bis zum letzten<br>Event                               |
| Ctrl + Shift + R                | Automatische Ripple-Ereignisse                                     |

#### Verknüpfungen zur Regionenliste

| Space    | Den aktiven Marker oder die<br>aktive Region abspielen oder<br>stoppen |
|----------|------------------------------------------------------------------------|
| Enter    | Den aktiven Marker oder die<br>Region bearbeiten                       |
| Del      | Den aktiven Marker oder die aktive Region löschen                      |
| Ctrl + I | Region aus der aktuellen<br>Auswahl erstellen                          |
| Ctrl + D | Ausgewählte Region replizieren.                                        |
| Ctrl + U | Region entsprechend der<br>Auswahl aktualisieren                       |

# Verknüpfungen für

#### Wiedergabelisten/Schnittlisten

| Space                     | Den aktiven Playlist-Eintrag<br>abspielen oder stoppen                             |
|---------------------------|------------------------------------------------------------------------------------|
| Enter                     | Den aktiven Playlist-Eintrag<br>bearbeiten                                         |
| Del                       | Den aktiven Playlist-Eintrag<br>löschen                                            |
| +                         | Fügt der Wiedergabeanzahl des<br>aktiven Playlist-Eintrags einen<br>hinzu          |
| -                         | Subtrahieren Sie eins von der<br>Wiedergabeanzahl des aktiven<br>Playlist-Eintrags |
| Ctrl + E Dann Ctrl<br>+ 8 | Einen Haltepunkt im aktiven<br>Playlist-Eintrag hinzufügen oder<br>entfernen       |
| Ctrl + P                  | Pre-Roll für die Playlist ein- und<br>ausschalten                                  |
| Ctrl + I                  | Ausgewähltes Element aus der<br>Regionsliste zur Playlist<br>hinzufügen            |
| Ctrl + D                  | Ausgewählte<br>Wiedergabelistenregion<br>replizieren.                              |

Tastenkombinationen im Skripteditor

| Ctrl + N          | Erstellen eines neuen Skripts                          |
|-------------------|--------------------------------------------------------|
| Ctrl + O          | Öffnen eines Skripts                                   |
| Ctrl + R          | Skript ausführen                                       |
| Ctrl + Shift + R  | Skript kompilieren                                     |
| Ctrl + S          | Skript speichern                                       |
| F                 | Nächste Instanz des zuletzt<br>gesuchten Textes finden |
| Shift + F3        | Vorherige Instanz des zuletzt gesuchten Textes finden  |
| Ctrl + F3         | Nächste Instanz des<br>ausgewählten Textes suchen      |
| Ctrl + Shift + F3 | Vorherige Instanz des<br>ausgewählten Textes finden    |

Letzte Änderung: 14.12.2024 01:13:36

Mehr Informationen: defkey.com/de/sound-forge-

#### pro-18-tastaturkurzel

Passen Sie dieses PDF an...